# How to change language on Frog via Google Chrome

If you would like to change the language on Frog so you can read and understand the content better, this guide is for you.

### PLEASE ENSURE YOU ARE USING GOOGLE CHROME

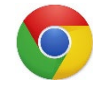

### Step 1:

Log into Frog via Google Chrome

| 2 AP |   | Exercise Second Second | Username<br>Username<br>Password<br>Password |                  |
|------|---|----------------------------------------------------------------------------------------------------|----------------------------------------------|------------------|
|      |   | HAPLENGTON SCHOOL                                                                                                    | Login<br>Columbus v13.b.10                   | Forgot password? |
|      | Ц | 🧿 🥭                                                                                                    |                                              |                  |
|      |   |                                                                                                    | Sign in with the provided login details      |                  |

Please ensure you are using Google Chrome

## Step 2:

Navigate yourself to a page you would like translated

| The man fatter at 1984                                                                                                    | Maths <sup>17(A)</sup>                                                                                                    |
|----------------------------------------------------------------------------------------------------|----------------------------------------------------------------------------------------------------|
| Welcome to the Ma                                                                                                    | thematics Dashboard                                                                                                    |
| COURSE CONTENT                                                                                                    | COURSE ASSESSMENT                                                                                                    |
| All students are entered for GLSE, Mathematics higher or<br>Foundation.<br>The GCSE specification for mathematics has been taught since<br>September 2015. The work demanded of this subject is a<br>continuation of the work covered from Key Stage 3.<br>The GCSE course encompasses five main areas of mathematical<br>knowkedge:<br>• Number<br>• Algebra<br>• Algebra<br>• Ratio<br>• Proportion and Rates of change<br>• Geometry and Measures<br>• Statistics & Probability | which includes maturial from the service sylbar at all 3 papers<br>are out of 80 marks, worth none third of the overall GCSE and 1<br>hour and 30 minutes in length)<br>. GCSE grades 1 to 5 can be awarded at the Foundation tier of<br>entry and 4 to 3 at the Higher Tier<br>. Paper 1 (Non-calculator) Paper 2 & 3 (Calculator)<br>All students will require a scientific calculator and drawing<br>instruments including a protractor and pair of compasses in<br>examinations and for lessons.<br>Matts - KS4 - Revision<br>Matts - KS4 - Revision |
| The students develop a skill base and then learn how to apply                                                                                                    | Student Dashboard                                                                                                    |

This is the Maths dashboard I have clicked onto which I wish to translate.

# Step 3:

## Right click once on the page and click "Translate to English"

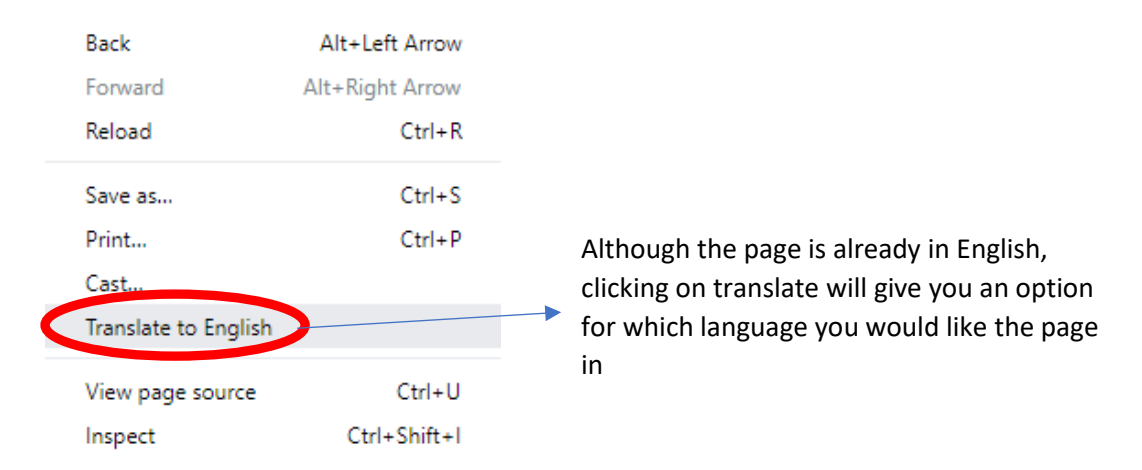

#### Step 4:

Click on "Options" to change which language you would like the page to be translated to. THIS IS LOCATED TOP RIGHT OF YOUR SCREEN

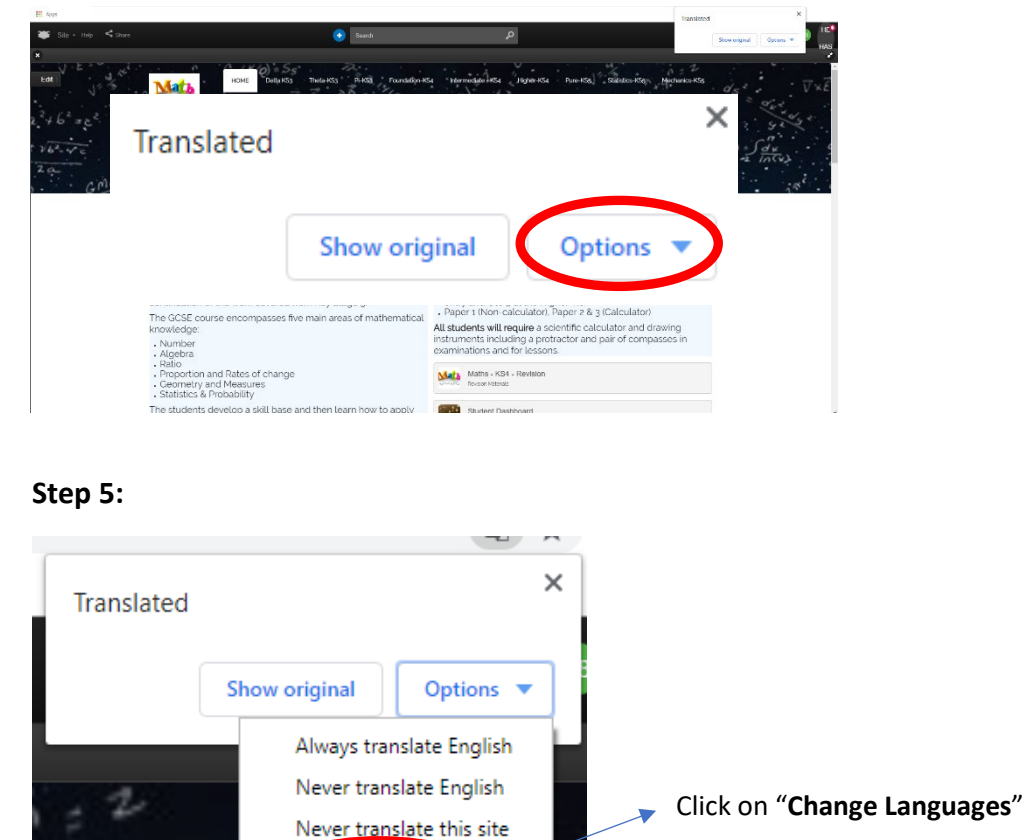

Change languages

chanics-KS5

#### Step 6:

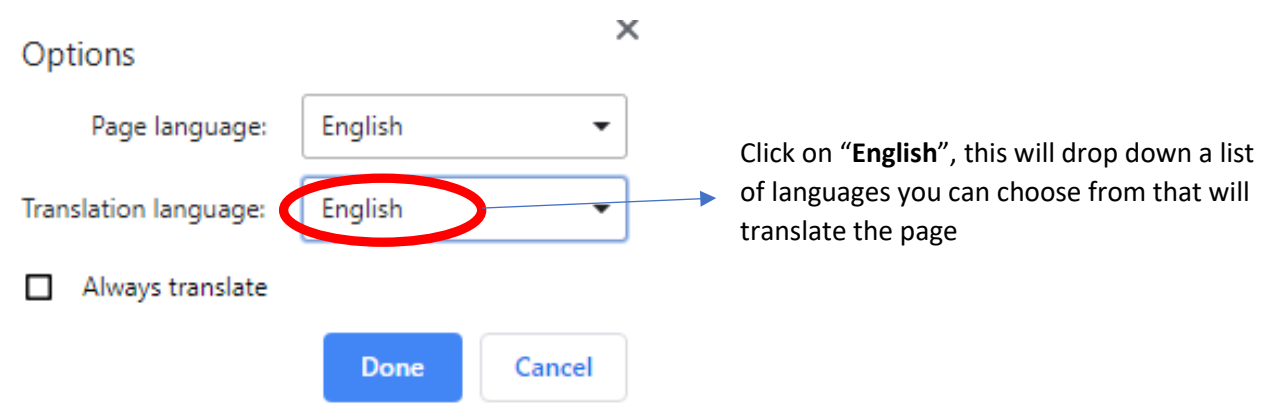

# Step 7:

Scroll down on the list and choose which language you would like to select.

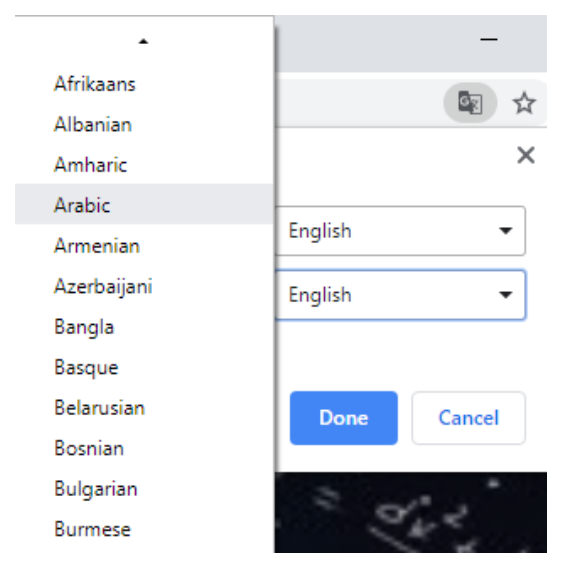

#### Step 8:

Once you have chosen which language you would like the page to get translated click the blue button called **"Translate"** 

|                                                                                                    |                          |                                                                                                    | Options                        |
|----------------------------------------------------------------------------------------------------|--------------------------|----------------------------------------------------------------------------------------------------|--------------------------------|
| Share                                                                                                    | Search                   | م                                                                                                    | Pegelanguage English 🔹         |
|                                                                                                    |                          |                                                                                                    | Translation language: French • |
| HOME Delta KS3 Th                                                                                                    | 22                       | . V V И.М. ТО                                                                                                    | Always translate               |
| H VXE dist VXE                                                                                                    | Options                  |                                                                                                    | ork and a start                |
| a reg man stra                                                                                                    | Page I                   | anguage: English                                                                                                    | hs Tr(n) = S dx<br>In(v)       |
|                                                                                                    | ITranslation l           | anguage French                                                                                                    | Poard 10                       |
|                                                                                                    | We                       |                                                                                                    |                                |
| COURSE CONT                                                                                                    | EN 🗌 Always              | translate                                                                                                    |                                |
| All students are entered for GCSE Mathe<br>Foundation.                                                                    | ema                      |                                                                                                    | rs                             |
| The GCSE specification for mathematics<br>September 2015. The work demanded of<br>continuation of the work covered from H | s ha<br>of th<br>Key     | Translate Cancel                                                                                                    | of                             |
| The GCSE course encompasses five ma<br>knowledge:                                                                         | in areas of mathematical | <ul> <li>Paper 1 (Non-calculator), Paper 2 &amp; 3 (Calculator)</li> <li>All students will require a scientific calculator and drawing</li> </ul> | na                             |
| Number     Algebra     Detic                                                                                              |                          | instruments including a protractor and pair of compasse<br>examinations and for lessons.                                                          | sin                            |
| Proportion and Rates of change     Geometry and Measures     Statistics & Probability                                     |                          | Maths - KS4 - Revision<br>Revision Materials                                                                                                    |                                |
| The students develop a skill base and the                                                                                 | nen learn how to apply   | Student Dashboard                                                                                                    |                                |

## Step 9:

After clicking on Translate the whole site on Frog would be translated into another language.

You can visit all the sites on Frog and they will all be translated

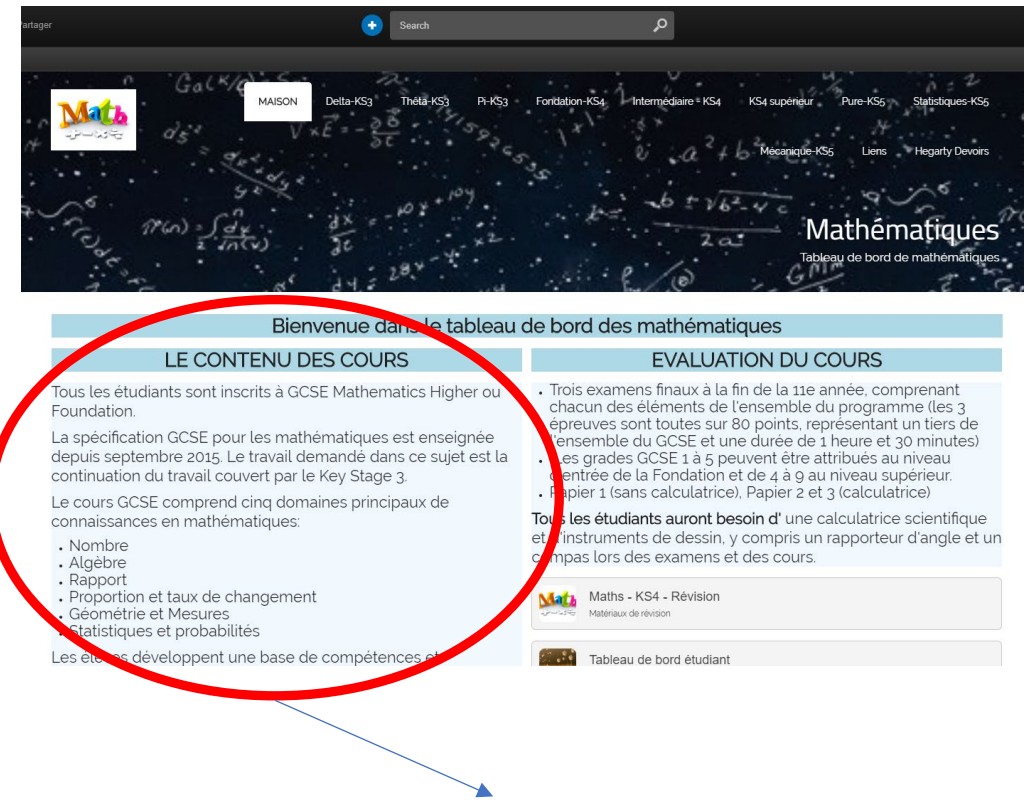

As you can see here the whole page is translated into French

#### Google Translate supports more than 100 languages

## NOTE: WHEN YOU REFRESH YOUR BROWSER, THE TRANSLATION WILL RETURN BACK TO ENGLISH